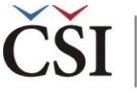

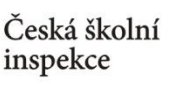

## Jaká informace nás zajímá?

Jak se liší hodnocení ICT zdrojů ze strany učitelů ze základních škol a víceletých gymnázií v ČR a SR?

1 Nahrajte SPSS soubor – TQ\_cze\_svk.sav

**2** Zvolte typ analýzy – váha ICILS (Using Teacher Weights)

- Zvolte statistickou proceduru Percentages and Means
- Zvolte, zda chcete počítat s Plausible Values None Used
- Zvolte počet desetinných míst
- Zvolte, zda chcete zobrazit grafy

V pravém okně klikněte na typ proměnné, kterou chcete vložit (Analysis Variable, resp. Grouping Variables), a z levého okna vyberte konkrétní proměnnou a dvojklikem vložte (T\_RESRC, resp. druh\_skoly – nová proměnná rekódovaná z IDSTRATE – explicitní výběrové kritérium)

## 4 Zvolte umístění a název outputu

## **5** Spusťte SPSS a následně syntax

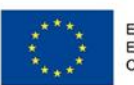

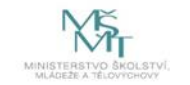

Komplexní systém hodnocení CZ.02.3.68/0.0/0.0/15\_001/0000751